## TIPS FOR UTILIZING REALM, THE UPC MEMBERSHIP DATABASE

## **UPDATING YOUR REALM PROFILE**

- 1. Open the Realm Connect App
- 2.Log in (Need help? Call or email the church office: admin@upcch.org)
- 3. Press the circle in the top left corner (either your initials or photo)
- 4. Press "My Profile" and edit as needed.

## **ADDING A PHOTO**

- 1. Press the circle with your initials
- 2. Select "New Profile Photo"
- 3. Select "Choose Photo"
- 4. Select the photo you wish to use (or snap a selfie right now)
- 5. Adjust as desired and press "Apply"

## ADDING SKILLS AND INTERESTS

- Skills: things you're good at doing Interests: areas where you'd like to serve
- 1. Scroll to bottom, select "Add Skills"
- 2. Check all that apply, save.
- 3. Scroll to bottom, select "Add Interests"
- 4. Check all that apply, save.